# 証明書発行サービス ログインマニュアル

在学生向けログイン手順

2025年4月15日 NTT西日本

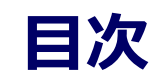

# 1.1 操作を行うにあたっての注意点 ・・・・・・・・・・・・・・・・・・・・・・・・・・・・・・・・ 2

| 2.1 | メールアドレスの新規登録      | (初回ログイン時)         | • | •   | ••• | • | • | • • | • | • | • | • | • | • | • | • | 3  |
|-----|-------------------|-------------------|---|-----|-----|---|---|-----|---|---|---|---|---|---|---|---|----|
| 2.2 | <u>ログイン方法</u>     |                   | • | •   | ••• | • | • | • • | • | • | • | • | • | • | • | • | 6  |
| 2.3 | ログイン情報の変更方法       | • • • • • • • • • | • | • • | •   | • | • | • • | • | • | • | • | • | • | • | • | 8  |
|     | <u>メールアドレスの変更</u> |                   | • | • • | ••  | • | • | • • | • | • | • | • | • | • | • | • | 8  |
| 2.4 | 言語切り替え            |                   | • | •   |     |   |   |     | • | • |   | • | • | • | • | • | 10 |

## 1 はじめに

#### 1.1 操作を行うにあたっての注意点

#### 動作条件及び動作確認端末

| 分類       | 動作条件及び対応端末 |                                   |  |  |  |  |
|----------|------------|-----------------------------------|--|--|--|--|
| パソコン     | 利用者        | Chrome、FireFox、Safari、Edge        |  |  |  |  |
| スマートフォン等 | 利用者        | iPhone: Safari<br>Android: Chrome |  |  |  |  |

※動作確認端末については、確認結果であり、動作保証をするものではありません。

※機種やブラウザによっては、正常に表示されない場合があります。

※動作確認は、確認実施時の最新バージョンにて実施しております。

※利用条件に記す動作条件及び動作確認端末以外からもサービスをご利用頂ける可能性はありますが、 NTT西日本が動作保証するものではありません。この場合、画面内容が一部表示できない場合や正確 に動作・表示されない場合があります。

#### 本システムに関するお問合せ

◆NTT西日本 証明書発行サービス コールセンター

| 電話       | 082-207-4262 受付時間:平日 9:00~17:00            |
|----------|--------------------------------------------|
| チャットサポート | <u>こちらのリンク</u> をクリックしてください。<br>受付時間 : 24時間 |

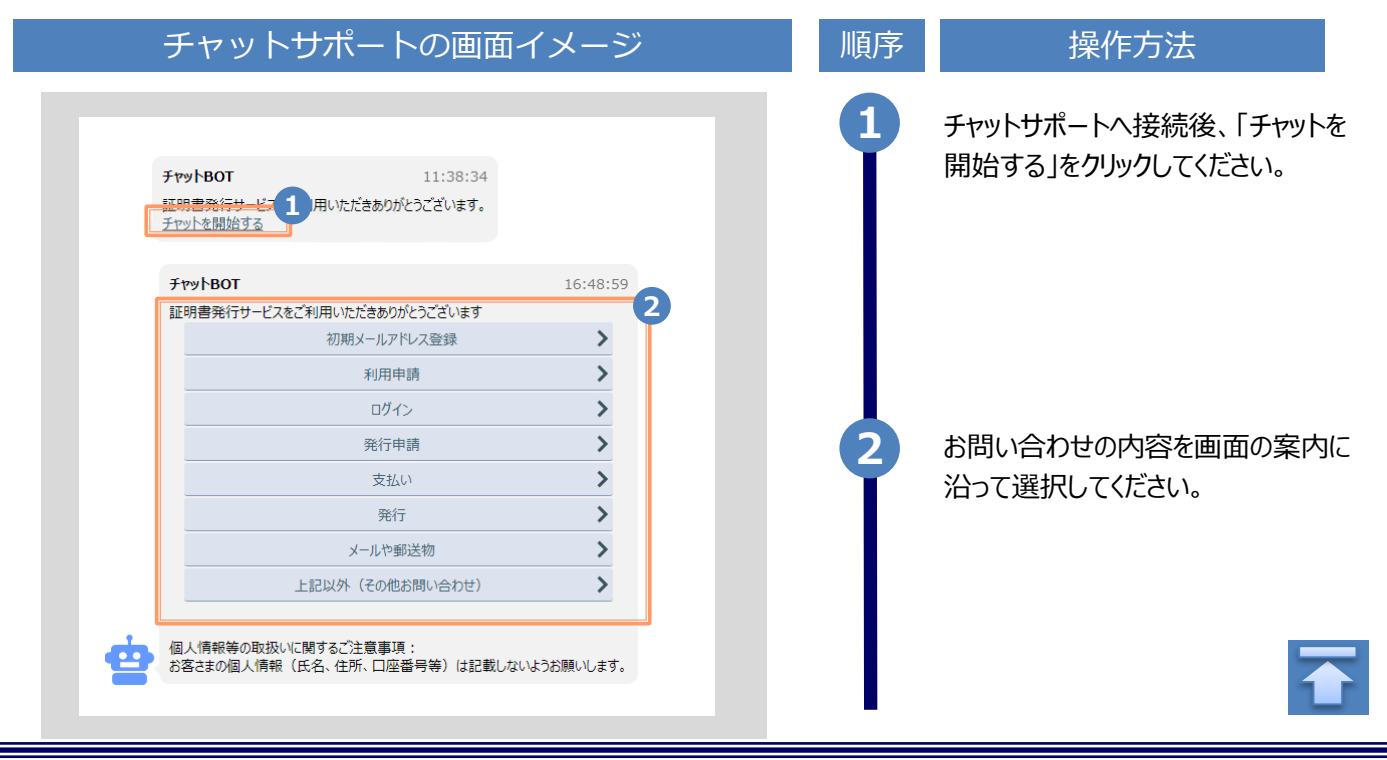

※「画面イメージ」はサンプル画像です。操作は実際の画面に従ってください。

#### 2.1 メールアドレスの新規登録(初回ログイン時)

| 画面イメージ                                                                                                    | 順序 | 操作方法                                                      |
|----------------------------------------------------------------------------------------------------|----|-----------------------------------------------------------|
| 大学ホームページ サンプル<br>サービスを利用する方は、各ページから登録・ログインしてください<br>在学生の方<br>「下記に記載の証明書・申込書の対応発行先<br>・学内に認要されている字内的時間での発行<br>・学内に認要されている字内的時間での発行<br>・学内に認要されている字内的時間での発行<br>・学内に認要されている字内的時間での発行<br>・学校に認知を知識のという。<br>まだの受い方の<br>※ 下記以外の短期書・申込書・学創証明書に関しましては、各学的窓口にて申請を行ってください | 1  | 大学のホームページから、ログイン画面へア<br>クセスします。                           |
| ・ Microsoft<br>サインイン<br>メール、電話、Skype<br>アカウントにアクセスできない場合                                                                                                    | 2  | 大学で利用している「メールアドレス」 もしく<br>は「電話番号」 を入力し「次へ」 を入力してく<br>ださい。 |
| <ul> <li>・ サインインオプション</li> <li>         名古屋工業大学情報基盤システムへのログイン         <ul> <li>・ グイン法</li></ul></li></ul>                                                                                                    | 3  | ログイン方法を選択し、「ログイン」ボタンをクリックします。                             |
|                                                                                                    |    |                                                           |

Copyright © 2017 NIPPON TELEGRAPH AND TELEPHONE WEST CORPORATION All Rights Reserved.

|                                                                                                    | ※「画面イメ | ージ」はサンプル画像です。操作は実際の画面に従ってください。                                                   |
|----------------------------------------------------------------------------------------------------|--------|----------------------------------------------------------------------------------|
| 画面イメージ                                                                                                    | 順序     | 操作方法                                                                             |
| 名古屋工業大学 情報基盤システムへのログイン<br>4                                                                                                    | 4      | 大学で利用している「ログインID」と「パス<br>ワード」選択を入力してください。                                        |
| 審盤パスワードを忘れてしまったら<br>今要素能証の登録はこちらから<br>国立大学法人名古屋工業大学 信仰系版センター/サイバーセキュリティセンター                                                                                                    | 6      | 「ログイン」ボタンをクリックします。                                                               |
| G                                                                                                    | ⊗ 6    | 初回ログイン時には、メールアドレスの登録画<br>面が表示されます。登録するメールアドレスを<br>「メールアドレス」欄および 「確認」欄に入力<br>します。 |
| マ メールアドレス       確認       マ メールアドレス                                                                                                    | 6-%    | 画面の表示が選択した言語に切り替わります。<br>以降の画面は選択した言語での表示が引き継がれます。<br>詳しい操作方法は、以下を参照してください。      |
| ● 注意事項                                                                                                    |        | ▶「2.4 言語切り替え」                                                                    |
| <ul> <li> <b>1注意更互は必ずお読みください</b> </li> <li>             「確認」ボタンを埋すと、指定のメールアドレスに確認メールが届きます         </li> <li>             33の分経っても確認メールが届かない<sub>あっ</sub>、             NT</li></ul> |        |                                                                                  |
| 度る                                                                                                    |        | 「注意事項」 の内容を確認し、「確認」ボ<br>タンをクリックします。                                              |
|                                                                                                    |        |                                                                                  |

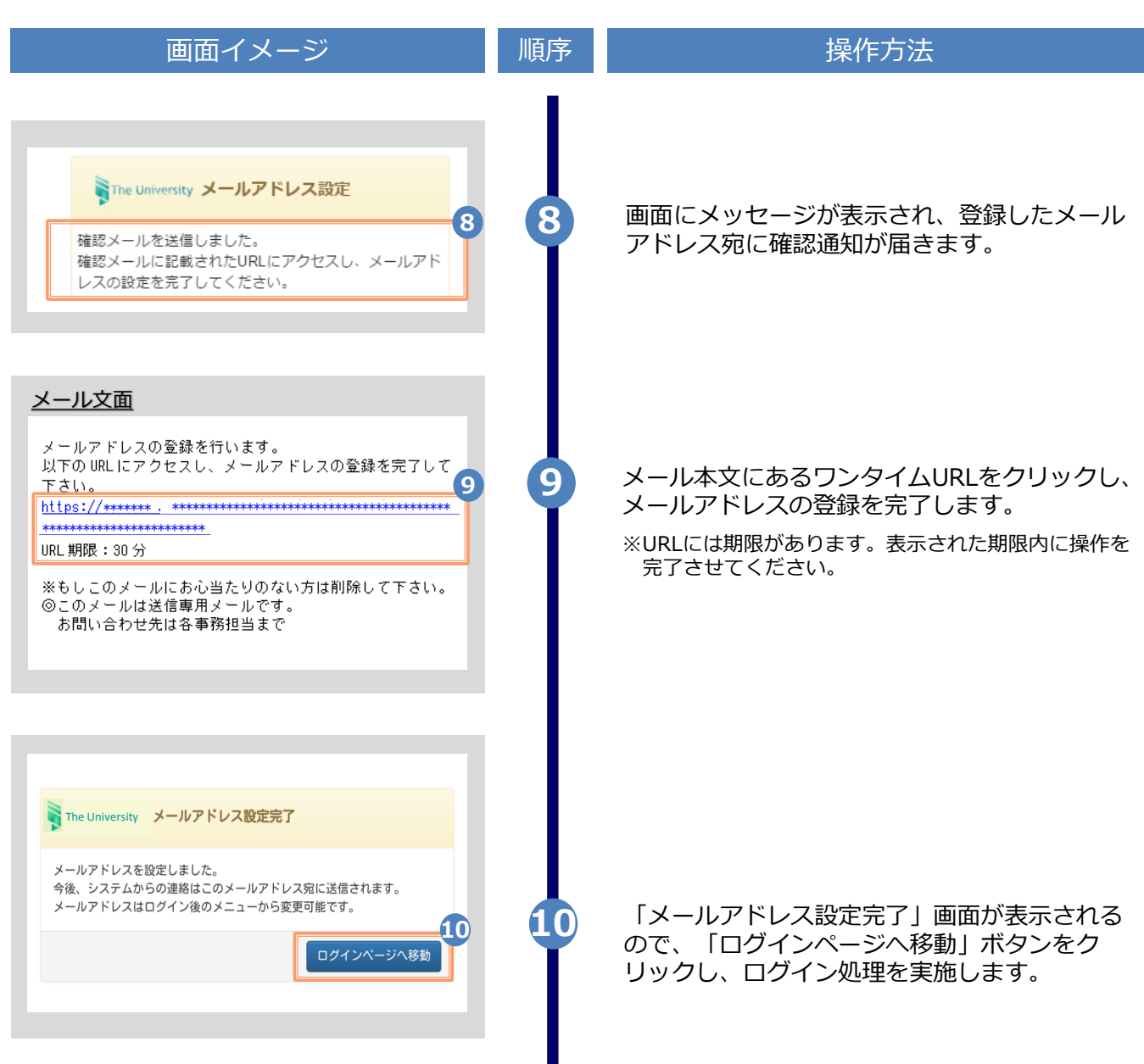

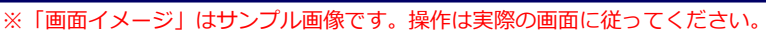

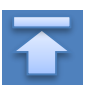

※「画面イメージ」はサンプル画像です。操作は実際の画面に従ってください。

#### 2.2 ログイン方法

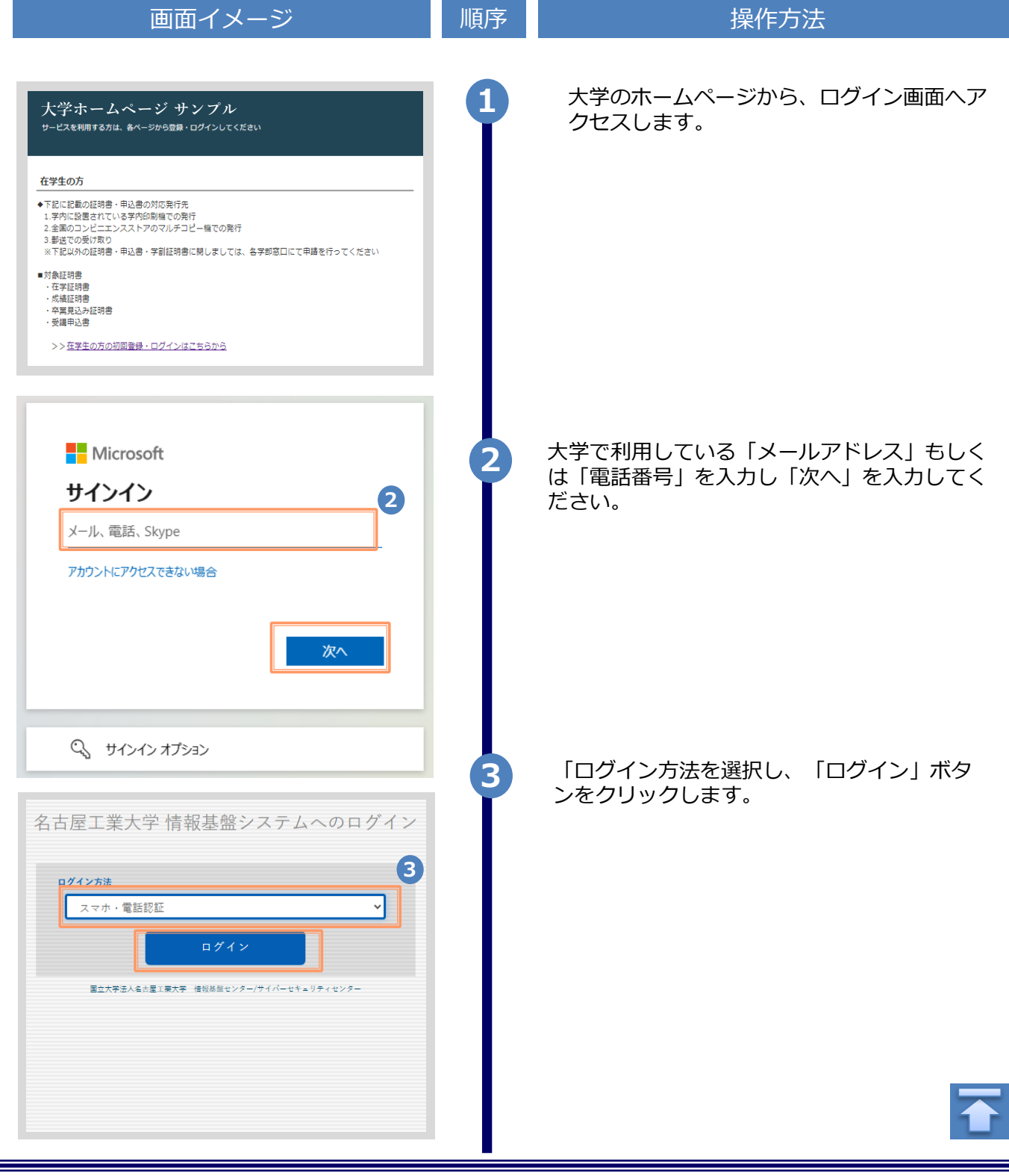

Copyright © 2017 NIPPON TELEGRAPH AND TELEPHONE WEST CORPORATION All Rights Reserved.

※「画面イメージ」はサンプル画像です。操作は実際の画面に従ってください。

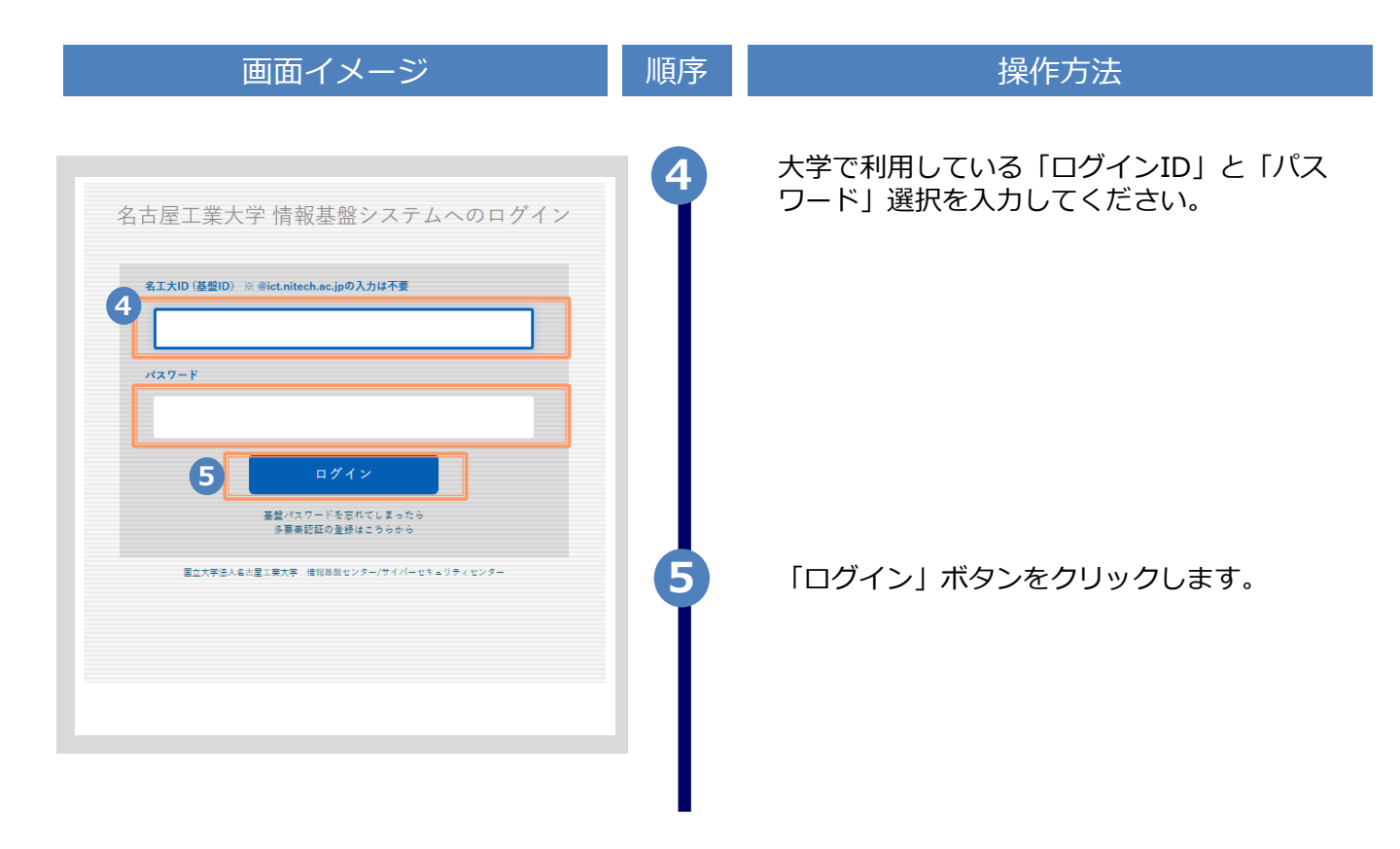

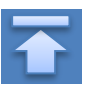

※「画面イメージ」はサンプル画像です。操作は実際の画面に従ってください。

#### 2.3 ログイン情報の変更方法

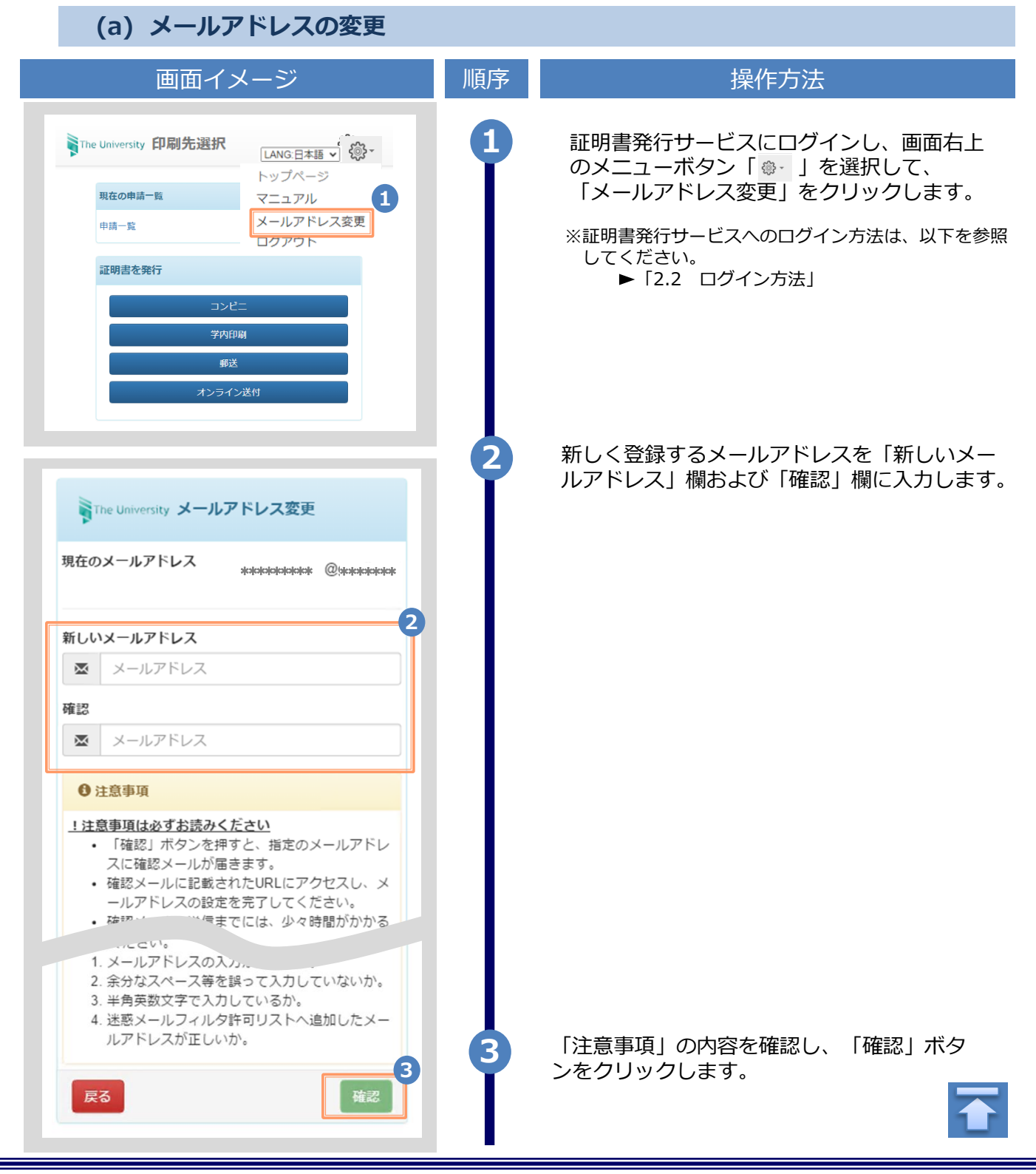

|                                                                                                    | ※「圓囬1. | メーン」はサンノル画像です。操作は実際の画面に促ってくたさい。                                                          |
|----------------------------------------------------------------------------------------------------|--------|------------------------------------------------------------------------------------------|
| 画面イメージ                                                                                                    | 順序     | 操作方法                                                                                     |
| The University メールアドレス設定<br>確認メールを送信しました。<br>確認メールに記載されたURLにアクセスし、メールアド<br>レスの設定を完了してください。                | 4      | 画面にメッセージが表示され、登録したメール<br>アドレス宛に確認通知が届きます。                                                |
| メールアドレスの変更を行います。<br>以下の URL にアクセスし、メールアドレスの変更を完了して<br>下さい。  https://****** .***************************** | 5      | メール本文にあるワンタイムURLをクリックし、<br>メールアドレスの変更を完了します。<br>※URLには期限があります。表示された期限内に操作を完<br>了させてください。 |
| The University メールアドレス変更完了<br>6<br>メールアドレスを空更しました。<br>今後、システムからの運絡はこちちのメールアドレス宛<br>に届きます。<br>ログインページへ移動   | 6      | 画面にメッセージが表示されると、メールアド<br>レスの変更は完了です。                                                     |

※「画面イメージ」はサンプル画像です。操作は実際の画面に従ってください。

#### 2.4 言語切り替え

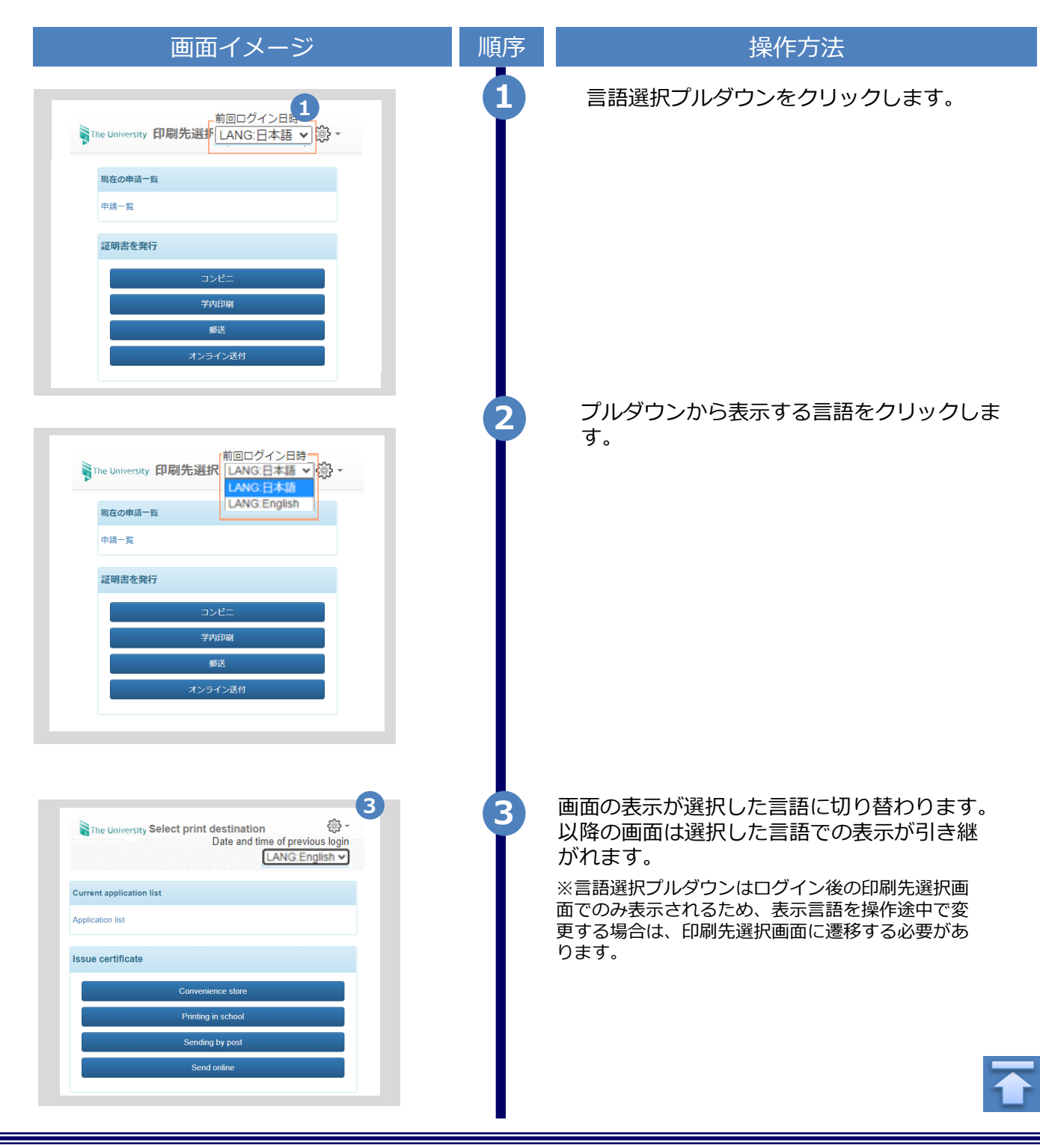